Question:

My USB Keyboard and Mouse cannot work properly during Windows 7 installation on Intel 10 series mainboard. What should I do?

Answer:

Please follow the below procedure.

- 1. Plug in my USB Keyboard and Mouse to the leftmost USB port
- 2. Power on the system
- Press "Del" key to access the BIOS menu SETTING > Advanced > Windows OS
   Configuration > Windows 7 Installation and set the item to enabled.

| Settings\Advanced\Windows OS Configuration         |                          | HOT KEY I 😏 |
|----------------------------------------------------|--------------------------|-------------|
| Windows 8.1/10 WHQL Support Windows 7 Installation | [Disabled]<br>[Enabled]  |             |
| MSI Fast Boot<br>Fast Boot                         | [Disabled]<br>[Disabled] |             |

- 4. Press "F10" key to save changes and restart the system
- 5. After the system restart, Press "**F11**" key during the computer POST (Power-On Self-Test) to get into Boot Menu.
- 6. Select your optical drive from the Boot Menu.

| Contraction of the second second second second second second second second second second second second second s |                                     |  |
|----------------------------------------------------------------------------------------------------|-------------------------------------|--|
| Please select boot device:                                                                                      |                                     |  |
| Windows Boot Manag                                                                                              | er (P0: SAMSUNG MZHPV128HDGM-00000) |  |
| UEFI: HL-DT-STDVD-R                                                                                             | OM DH10N                            |  |
| UEFI: SanDisk Cruzer I                                                                                          | Micro 6.51, Partition 1             |  |
| SAMSUNG MZHPV512                                                                                                | 2HDGL-00000                         |  |
| SAMSUNG MZHPV128                                                                                                | 8HDGM-00000                         |  |
| SATA1:Samsung SSD                                                                                               | 850 PRO 256G                        |  |
| SATA2:HL-DT-STDVD-                                                                                              | ROM DH10N                           |  |
| SanDisk Cruzer Micro                                                                                            | 6.51                                |  |
| UEFI: Built-in EFI Shell                                                                                        |                                     |  |
| Enter Setup                                                                                                    |                                     |  |

- Press any key when screen shows Press any key to boot from CD or DVD...message.
- 8. Follow the instructions on the screen to finish Windows 7 installation.

問題:

我在 10 系列的主機板上想要安裝 Windows 7,但我的 USB 鍵盤和滑鼠卻無法使用,請問我該怎麼辦?

回復:

請依照下列步驟設定即可

- 1. 先將 USB 鍵盤和滑鼠接上
- 2. 開機
- 螢幕點亮時按"Del"鍵進入 BIOS,並依照接下來的路徑 SETTING > Advanced > Windows OS Configuration > Windows 7 Installation 並將 Windows 7 Installation 設成 enabled.

| Settings\Advanced\Windows OS Configuration            |                          | HOT KEY I 🕈 |
|-------------------------------------------------------|--------------------------|-------------|
| Windows 8.1/10 WHQL Support<br>Windows 7 Installation | [Disabled]<br>[Enabled]  |             |
| MSI Fast Boot<br>Fast Boot                            | [Disabled]<br>[Disabled] |             |

- 4. 按"F10"鍵儲存設定並離開,之後系統將會自動重新開機
- 5. 系統重開機後按"F11"進入開機選單.
- 6. 在開機選單中選擇先前放入 Windows 7 安裝光碟片的光碟機開機

| Please select boot device: |                         |  |
|----------------------------|-------------------------|--|
|                            |                         |  |
| UEFI: HL-DT-STDVD-RO       | OM DH10N                |  |
| UEFI: SanDisk Cruzer       | Micro 6.51, Partition 1 |  |
| SAMSUNG MZHPV512           | 2HDGL-00000             |  |
| SAMSUNG MZHPV128           | 3HDGM-00000             |  |
| SATA1:Samsung SSD          | 850 PRO 256G            |  |
| SATA2:HL-DT-STDVD-I        | ROM DH10N               |  |
| SanDisk Cruzer Micro       | 6.51                    |  |
| UEFI: Built-in EFI Shell   |                         |  |
| Enter Setup                |                         |  |

- 7. 按任何按鍵當看到 Press any key to boot from CD or DVD...
- 8. 接著按照系統指示即可完成安裝 Windows 7